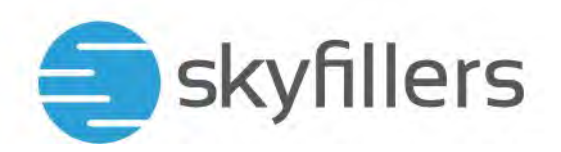

## HOSTED EXCHANGE – SHARED MAILBOX IN OUTLOOK FÜR MAC EINRICHTEN

Skyfillers Kundenhandbuch Ab Version macOS Monterey 12.3.1 / macOS Ventura 13.0

## INHALT

Skyfillers GmbH

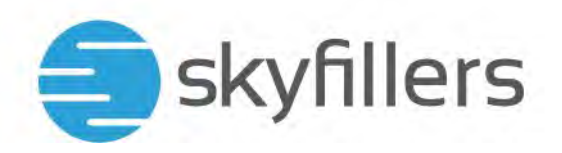

## **EINBINDEN DER SHARED MAILBOX**

Voraussetzung für die Einbindung ist, dass die Mailbox dem Nutzer im Hosted Exchange zugewiesen ist. Sollte das nicht der Fall sein, kontaktieren Sie bitte Ihren Administrator. Eine Einbindung als Mailkonto ist nicht möglich, da eine Shared Mailbox kein Kennwort hat.

| Cutlook Ablage Bearbeiten Darstellung E-Mail Fo | ormat Extras Fenster Hilfe                                                                                                    |                                                                                                  |                                                                     | 🖸 🖬 😤 Q, 😫 Do. 28. März 09:20 |
|-------------------------------------------------|----------------------------------------------------------------------------------------------------|--------------------------------------------------------------------------------------------------|---------------------------------------------------------------------|-------------------------------|
|                                                 | Start Organiseren Extras                                                                                                    | Posteingang -                                                                                    | Consultance                                                         |                               |
| and a strate where the second                   | Ihre E-Mailadresse                                                                                                    | Nach: Unterhaltungen 🛩 🔸                                                                         |                                                                     |                               |
|                                                 | Postengang     Postengang     P | Alles analysis für heutel<br>Alles analysis für heutel<br>Gesieden Sie ihnen besten Patteingard. | Keine Unterheitung ausgewählt                                       |                               |
|                                                 |                                                                                                    |                                                                                                  |                                                                     |                               |
|                                                 | Elemente: 0                                                                                                    |                                                                                                  | Alle Ordner sind aktualisiert Verbunden mit "intropelidemnaasv.com* |                               |
|                                                 | See the                                                                                                    |                                                                                                  |                                                                     |                               |
| 🛂 🎛 🧭 ڬ 💽 (                                     | 🔤 😻 🏽 🖬 🔁                                                                                                    | 8 💽 🚍 🚍 🌄                                                                                        | 🕶 🚺 😤 🔝 💋 🗠 🎯                                                       |                               |

Nach dem Start von Outlook wählen Sie den Menüpunkt Extras und dann klicken Sie auf das Icon Konten.

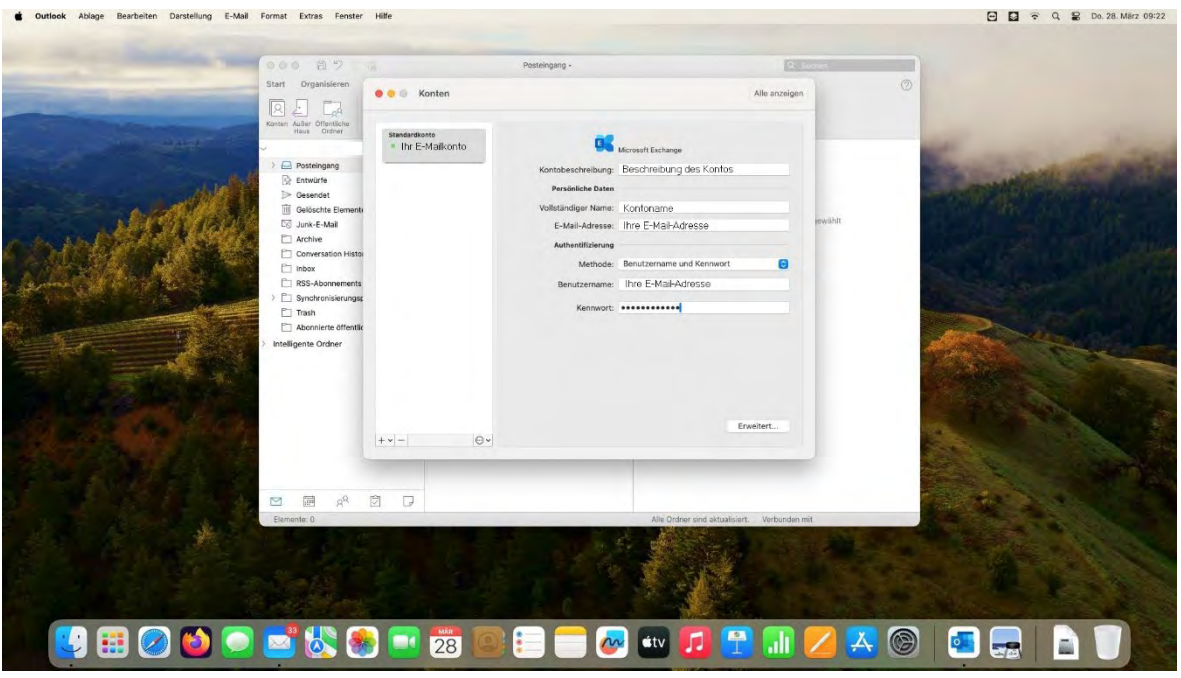

In dem sich öffnenden Kontextmenü klicken Sie auf den Punkt Erweitert.

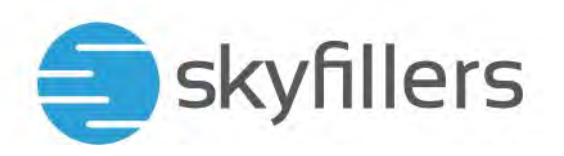

|                  | (000 B 0 0 0                                                                                                    | Preteingang .                                                                            | 12 Summer           |                     |
|------------------|----------------------------------------------------------------------------------------------------|------------------------------------------------------------------------------------------|---------------------|---------------------|
|                  | Start Organisieren                                                                                                    | Konten                                                                                   | Alle anzeigen       |                     |
|                  | Konten Außer Öffentliche<br>Haus Ordner Star                                                                                                    | Server Stellvertretungen Sicherheit                                                      |                     |                     |
|                  | > Posteingang  Pesteingang  Compared to the second to the second to the | Stellvertretungen, die in meinem Auftrag handeln dürfen:                                 |                     | Constitution of the |
| C. C. S. C. Mark | Gelöschte Elemente     Gelöschte Elemente     Junk-E-Mail     Transie                                                                                                    |                                                                                          | tempy.              |                     |
|                  | Conversation Histor                                                                                                    | T<br>Meine besprechungsbezogenen Nachrichten senden an:<br>Nur meine Stellvertrefungen z | ø                   |                     |
|                  | <ul> <li>Synchronisierungs;</li> <li>Trash</li> <li>Absorbioto Effection</li> </ul>                                                                                                    | Zusätzlich diese Postfächer öffnen:                                                      |                     |                     |
|                  | > Intelligente Ordner                                                                                                    |                                                                                          |                     |                     |
|                  |                                                                                                    | +E                                                                                       |                     | Contract States     |
|                  | + *  -                                                                                                    | Abbrechen                                                                                | ok 📑                |                     |
|                  |                                                                                                    |                                                                                          |                     |                     |
|                  | Elemente: 0                                                                                                    | Alle Ordner sind aktualis                                                                | iert. Verbunden mit |                     |
|                  |                                                                                                    |                                                                                          |                     |                     |
|                  |                                                                                                    |                                                                                          |                     |                     |

Klicken Sie bei Zusätzlich diese Postfächer öffnen auf das + Zeichen.

| Contraction of the local division of the local division of the loc | 000 8709                                                                                                    | Posteingang •         | Q Sushen                  |   |
|----------------------------------------------------------------------------------------------------|----------------------------------------------------------------------------------------------------|-----------------------|---------------------------|---|
| and the second second                                                                                                    | Start Organisieren                                                                                                    | Eine Person auswählen | Alle arrestow             | 0 |
|                                                                                                    | Roman Addr OfficeCone<br>Haid OfficeCone<br>Provide<br>Provide<br>Conversion Hato<br>Conversion Hato<br>Machine<br>Synchronisierungs<br>Synchronisierungs<br>Synchronisierungs<br>Synchronisierungs<br>Synchronisierungs<br>Aboneierb Bfentie<br>Aboneierb Bfentie | Q share C             | revaluit.                 |   |
|                                                                                                    | ( 4 v) -                                                                                                    | Abbrechen             | ок                        |   |
|                                                                                                    | 전 문 옷 한 D<br>Elemente: 0                                                                                                    | Alle Ordher sind      | aktualisiert. Wrbunden mt |   |

Geben Sie im Suchfeld den Namen des Postfachs ein, dass Ihnen als Shared Mailbox zugewiesen wurde ein und wählen Sie aus der Liste das für Sie zugewiesene Postfach aus. Danach klicken Sie auf Hinzufügen. Anmerkung: Hier handelt es sich um ein Beispielpostfach.

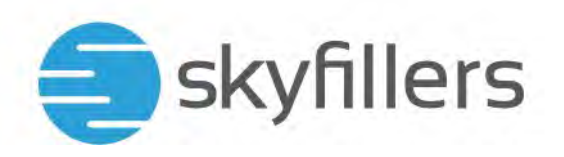

| 🔹 Outlook Ablage Bearbeiten Darstellung E-Mail Format Extras Fenster Hilfe                                                                                                    | 🖸 🖸 😤 Q, 😫 Do. 28. März 09:42               |
|----------------------------------------------------------------------------------------------------|---------------------------------------------|
| Petteingang -                                                                                                    | Q Same                                      |
| Start Organiseren                                                                                                    | Alle anzeigen                               |
| Konten Auße Offenfohr<br>Ister Offenr<br>I                                                                                                    | Scherheit                                   |
| Pestingang     Crawdre     Destingang     Crawdre     Destingang     Crawdre     Destingang     Crawdre     Destingang     Crawdre     Destingang     Crawdre     Destingang     Crawdre     Destingang     Crawdre     Destingang     Stellvertretungen, die in meinem Auftrag hand     Destingang     Destingang                                                                                                    | preditt                                     |
| Conversion     Conversion     Conversion     Conversation     Conversation     Convers |                                             |
| Synchronistrungse     Synchronistrungse     Tauk     Aconsinet Officer.     Sinchronistrungse     Tauk     Aconsinet Officer.     Sinchronistrungse     Intelligente Ordner                                                                                                    |                                             |
| +-                                                                                                    |                                             |
| and the second second sec                                                                                                    | Abbrechen OK                                |
| ™ ∰ x <sup>q</sup> D □<br>Elemente: 0                                                                                                    | Alle Orders sind aktualisies. Verbunden mit |
|                                                                                                    |                                             |
| 🛂 🎛 🖉 😂 🚬 😹 🎨 🖃 🗷 🥮 💷 🥌                                                                                                    | 🕶 🖸 😤 💷 🔼 🛎 🎯 📧 🚍 🖹 🧻                       |
| Wenn Sie alle notwendigen Postfächer ausgewählt haber                                                                                                    | , dann klicken Sie auf OK.                  |

| <complex-block></complex-block>                                                                                                    | 🔹 Outlook Ablage Bearbeiten Darstellung E-Mail | Format Extras Fenster Hilfe                                                                                                    |                                                                                                    |                                                              | 🖸 🚺 🗢 Q 😫 Do. 28. Marz 11:33 |
|----------------------------------------------------------------------------------------------------|------------------------------------------------|----------------------------------------------------------------------------------------------------|----------------------------------------------------------------------------------------------------|--------------------------------------------------------------|------------------------------|
| <complex-block>A low and a low and a low and low and a low and a lo</complex-block> |                                                | Start Organisieren Extras                                                                                                    | Posteingang - iphone®demoessy.com                                                                                                    | © sume<br>©                                                  |                              |
| Alle Order and attachairt. Webunden mit "ginnes@democasy.com".                                                                                                    |                                                | Alle Konten     Iohonesikdemoasy.com     Iohonesikdemoasy.com     Orenesikdemoasy.com     Orenesikdemoasy.com     Orenesikdemote     Orenesikdemotee     Orenesikdemotee     Orenesikdemoteee     Orenesikdemoteee     Orenesikdemoteee     Orenesikdemoteee     Orenesikdemoteee     Orenesikdemoteee     Orenesikdemoteeee     Orenesikdemoteeeeeeeeeeeeeeeeeeeeeeeeeeeeeeeeeee | Definition     Definition     D         | Keine Unterhaltung ausgewählt                                |                              |
|                                                                                                    |                                                | 전 문 유 <sup>Q</sup> 전 F<br>Exemente: 0                                                                                                    | Alle Ordher sin<br>Second Line Second Second Se | d aktualister. Verbunden mit "johoneilidemoeasty.com".<br>PL |                              |

Markieren Sie die Checkbox **Meine Antwort immer für diesen Server verwenden**, wenn Sie ausschließlich Postfächer von unseren Servern einbinden wollen und klicken Sie dann auf **Zulassen**.

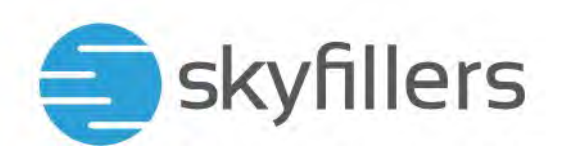

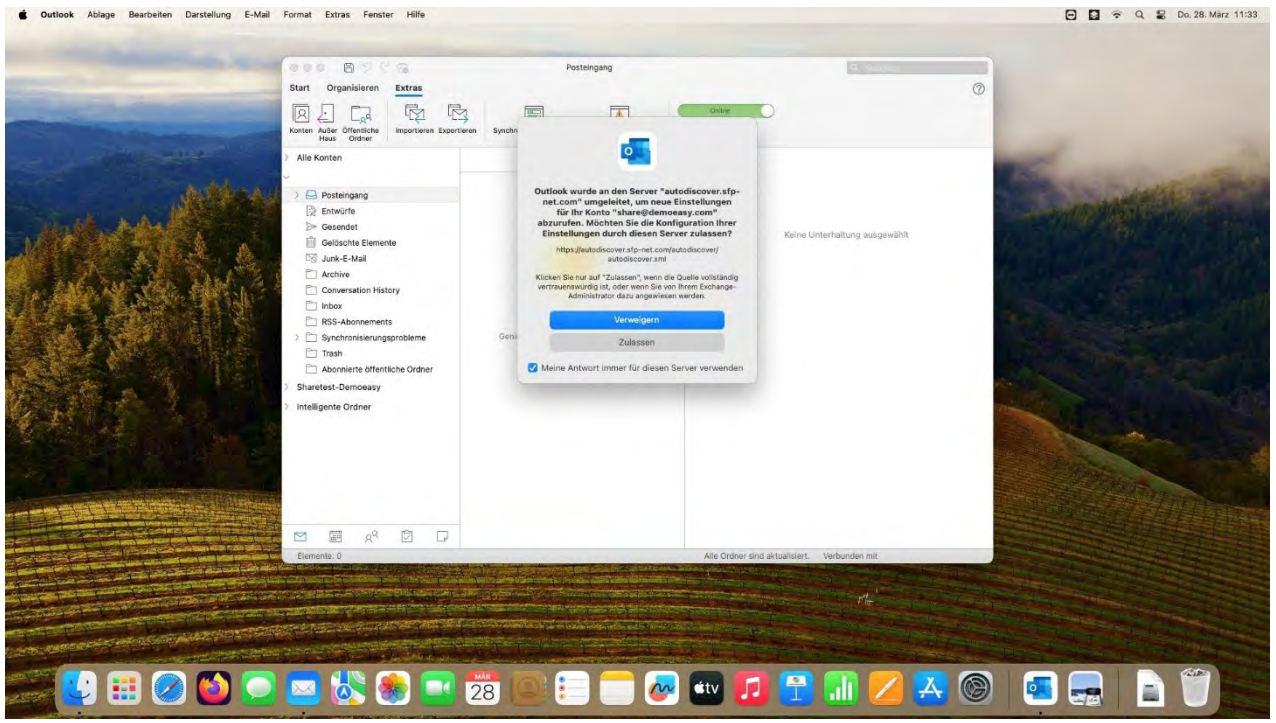

Markieren Sie die Checkbox **Meine Antwort immer für diesen Server verwenden**, um die automatische Konfiguration zuzulassen und klicken Sie dann auf **Zulassen**.

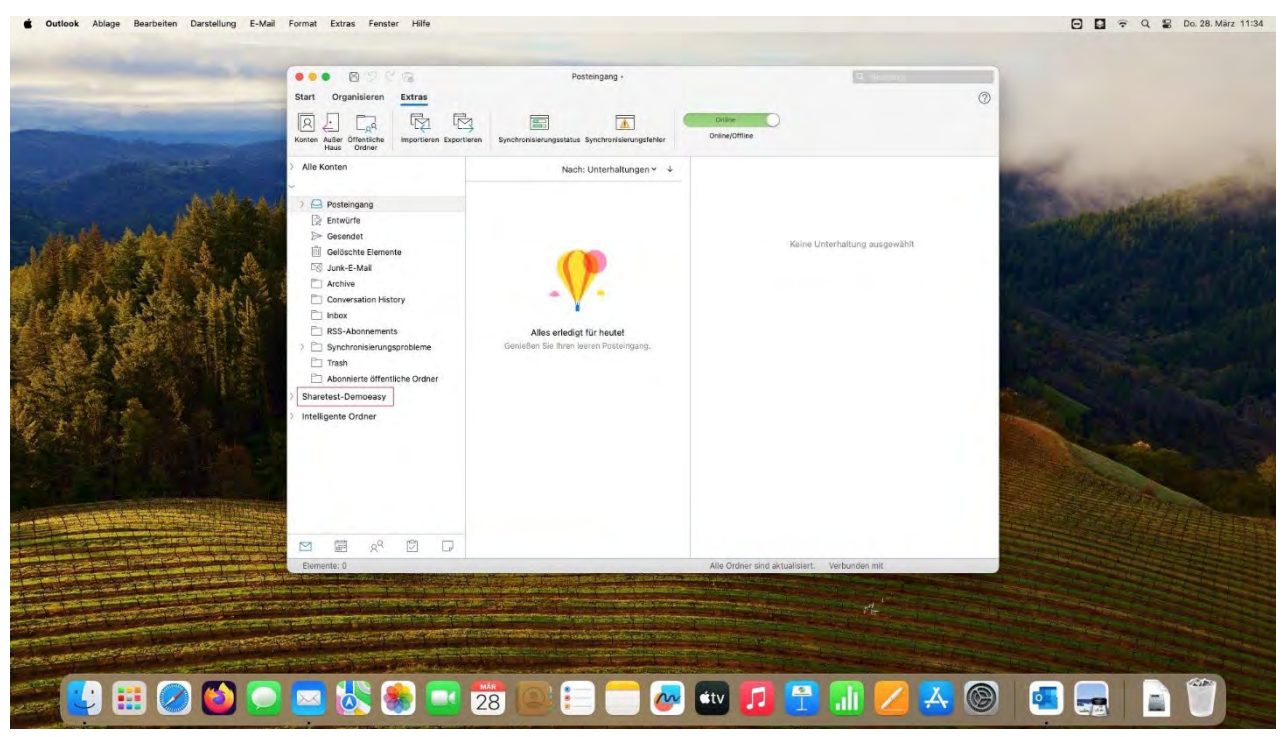

Die Shared Mailbox erscheint jetzt in Ihrem E-Mail-Konto.